# ESSENT USER TIP SHEET

**ELLIE MAE'S ENCOMPASS®** 

## **Delegated MI Submission**

## Add Essent to Your Providers List

From Encompass, go to **Pipeline** and select loan.

Under the Services tab on the left, click on Order Mortgage Insurance, or from Services drop-down on the top Menu Ribbon, select Mortgage Insurance.

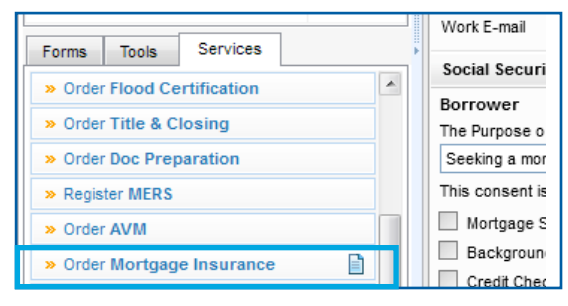

Encompass View Loan Forms Verifs Tools Services Help Credit Report Pipeline Loan Trades Contacts Das Home Lenders Borrowers John Q and Mary Homeowner Product and Pricing Underwriting 🙆 175 13th Street 1<sup>st</sup> Loar 000/ Washington, DC 20013 Loa Appraisal 615/3 Flood Certification Alerts & Messages Borro Log Title & Closing eConsent Not Yet Received 04/26/18 Chann Doc Preparation Send Initial Disclosures 05/01/18 Currer MERS AVM Borro Mortgage Insurance Borro raug/Augit Туре Mortgage Signing First N Tax Services HMDA Man

🕸 ESSENT

Your **My Providers** list will appear.

If Essent is not already listed on your My Providers Tab:

- 1. Switch to All Providers tab
- 2. Highlight Essent Guaranty, Inc.
- 3. Click on Add to My List
- 4. Click on Submit to order Rate Quote

Once Essent Guaranty, Inc. is added to My Providers, it will remain there as a default MI provider each time you log in.

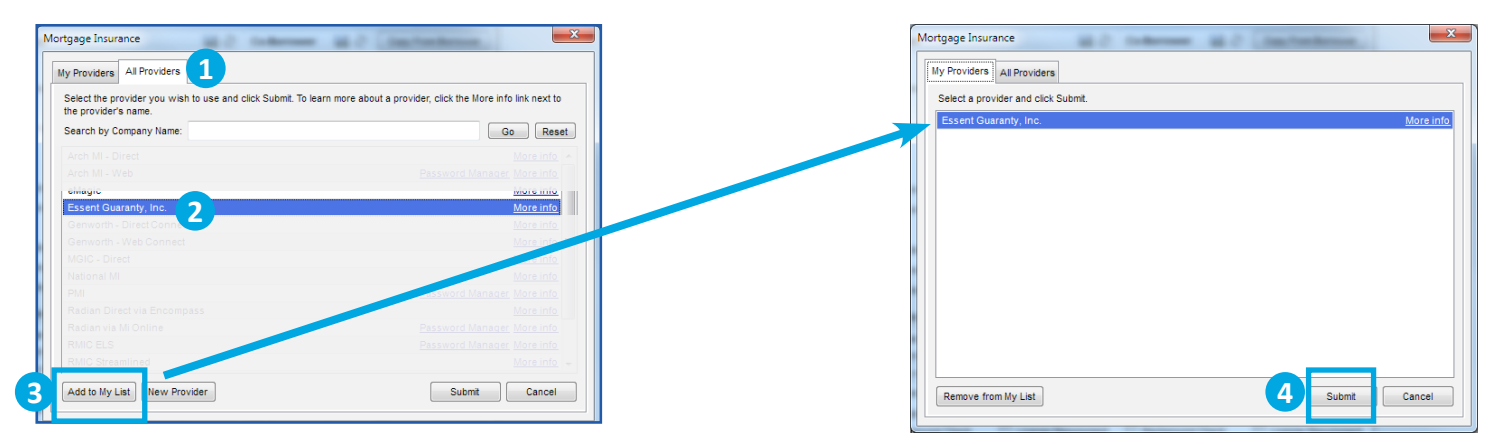

## **Check Your Login Information**

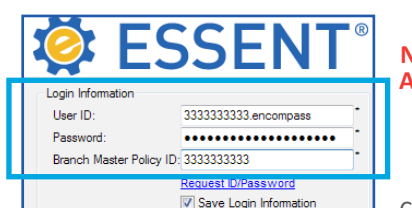

Note: If the login information fields are not already populated, contact your Encompass Super Admin.

Continue to page 2 for tips on ordering a **Delegated MI Certificate**.

Encompass® is a registered trademark of Ellie Mae, Inc.

### Mortgage Insurance provided by Essent Guaranty, Inc.

© 2019 Essent Guaranty, Inc., All rights reserved. | Two Radnor Corporate Center, 100 Matsonford Road, Radnor, PA 19087 | essent.us EGI-6003.340 (09/19)

#### Submit an Essent Delegated MI Order

Take advantage of the rate protection the EssentEdge 90-day guarantee provides by ensuring that the relevant Quote ID appears in the Rate Quote field, by selecting it from the dropdown, or keying it in.

| Order Check Status/View Result Docum          | ient Upload History                                                                                  | (*) Required field |
|-----------------------------------------------|----------------------------------------------------------------------------------------------------|--------------------|
| Request Type: Order Delegated MI              | ← Rate Quote 1234567                                                                                 | <b>•</b>           |
| Mortgage Insurance Information                | Additional Loan Information                                                                          |                    |
| Premium Pmt Plan: Monthly                     | <ul> <li>Special Program ID (if application)</li> <li>Special Program ID (if application)</li> </ul> | ablej:             |
| V Deferred                                    | Special Pficing:                                                                                     | Releastion Lean    |
| Premium Pmt Type: Borrower Paid               | <ul> <li>State Housing Agency</li> <li>Deduced Decomposite To</li> </ul>                             |                    |
| MI Coverage %: 16                             |                                                                                                    | pe. None           |
| Befundable?                                   | Originator Information                                                                               |                    |
| NotHerundable                                 | Originator Channel Type:                                                                             | Lender/Retail 🔹    |
| Renewal Type: Level                           | Third Party Company Name:                                                                            |                    |
| Split Premium Upfront Rate:                   | <ul> <li>Third Party Company City:</li> </ul>                                                        |                    |
| All or part of the MI premium will be finance | d Third Party Company State:                                                                         |                    |
| -Select checkbox to indicate AUS result       |                                                                                                    |                    |
| LP ID: Cre                                    | dit Risk Class: 📃 👻 Purchas                                                                          | se Eligibility:    |
| 🔽 DU Case ID: Red                             | commendation: ApproveEligible 🔹                                                                      | •                  |
|                                               |                                                                                                    |                    |
|                                               |                                                                                                    |                    |

| Or er Check                                                                                      | k Status/View Result                            | Doc ment Upload History |                                                                                                    |                                                                             | (*) Require                                                                             | d field                            |
|--------------------------------------------------------------------------------------------------|-------------------------------------------------|-------------------------|----------------------------------------------------------------------------------------------------|-----------------------------------------------------------------------------|-----------------------------------------------------------------------------------------|------------------------------------|
| Order No.                                                                                        | Order Date                                      | Requested Service       | Status                                                                                                    |                                                                             | Status Date                                                                             |                                    |
| 0618333                                                                                          | 05-07-2018 04:24 P                              | M Delegated MI          | Approv                                                                                                    | ed                                                                          | 05-07-2018 04:2                                                                         | 25 PM                              |
| Direct Docume<br>Essent Message<br>Thanks for doin                                               | ent Upload ?<br>es:<br>ng business with Essent! |                         | Attachments:<br>MIResponse (05-07-20                                                                         | 18 04:25 PM                                                                 |                                                                                         | MI                                 |
| Go to Essent                                                                                     | MiDocs                                          |                         |                                                                                                    | Chec                                                                        | View<br>ck Status                                                                       | Close                              |
| Fee Import                                                                                       |                                                 |                         | ×                                                                                                    | Monthly Ho                                                                  | using Expenses                                                                          |                                    |
| Description<br>First Renewal Rate<br>First Renewal Durat<br>Second Renewal R<br>Second Renewal D | ion Months<br>ale<br>uration Months             | Import Fe               | Value<br>0.300000<br>120<br>0.20000<br>240<br>es Cancel                                                      | Rent First Mtg. [<br>Other Fin. ]<br>Haz. Ins ]<br>RF Taxes ]<br>Mtg. Ins ] | Present Propu-<br>650.00 2 1<br>30 2 2<br>95 2 2                                        | osed<br>85<br>3<br>13<br>4         |
| isent                                                                                            | imported run essfully                           | Esent - N               | Thank you for your mortg<br>Suspended. An EssentCO<br>regarding your request, or<br>by email at EssentCONNEG | age insurance re<br>NECT team me<br>contact EssentC<br>T@essent.us fo       | quest. Your request h<br>mber will contact you<br>ONNECT at 855.282.14<br>r assistance. | as been<br>shortly<br>183 or<br>OK |

On the Order tab, select Order Delegated MI as the Request Type.

The following fields will default to the most frequently used values:Premium Pmt PlanMonthlyDeferred\*CheckedPremium Pmt TypeBorrower PaidMI Coverage %\*\*GSE or HFA Standard Coverage

| MI Coverage %**         | GSE or HFA Stand |
|-------------------------|------------------|
| Refundable?             | Non-Refundable   |
| Renewal Type            | Level            |
| Originator Channel Type | Lender/Retail    |

\*When the Monthly Premium Pmt Plan is chosen, and the Deferred Check Box is checked, \* no premium is due at closing.

\*\*The MI Coverage % submitted on your initial request will remain on the Order screen for all subsequent requests. If Ioan data changes after your initial request, please click on the green icon to recalculate and apply the Standard Agency MI Requirements.

Select or Enter the  $\ensuremath{\textbf{Rate}}$   $\ensuremath{\textbf{Quote}}$  ID you want to associate with your submission.

If ordering a Doctor/Professional Loan, enter the loan product code **DRPROG** into the Special Program ID field.

If ordering an HFA Loan, check the State Housing Agency checkbox. This box will be checked by default if a DU HFA or LPA HFA program is selected.

Click on the **Order** button.

When the system completes processing, your results will be returned in the **Check Status/View Result t**ab.

Essent Messaging will be stored in the Essent Messages window.

For Approved submissions, click on **View** or double click on the **MI Response** to bring up a PDF of **Essent's Commitment and Certificate of Insurance**. MI Responses can also be retrieved from the eFolder.

Click on **Import MI** to see the actual premium rate information on the **MI Fee Import** screen.

Click on **Import Fees.** A pop up will let you know that the MI fees have imported successfully. Click **OK**.

Note: MI Taxes will be included in the MI Premium Rate and MI Premium Payment when applicable.

To complete the Import MI process, go to the **1003**, **Page 2** and click the pencil icon beside Mtg. Ins. under Proposed Monthly Housing Expenses to view the **MIP/PMI/Guarantee Fee Calculations** screen and click **OK**. The fees will now be included on the relevant Encompass forms.

If your request is suspended, a pop-up will alert you. Click **OK**. Go to the **Check Status/View Result** tab. A member of the EssentCONNECT team will contact you to help resolve the issue that caused the

We are here to answer your questions Monday - Friday from 8:00AM to 8:00PM Eastern time. If you need assistance with Encompass, contact the EssentCONNECT team at essentcomments@essent.us or 855-282-1483. For rates, guidelines, loan status, scenarios or turn-times, contact our Underwriting team at underwriting@essent.us or 877-331-831.

Encompass® is a registered trademark of Ellie Mae, Inc.

#### Mortgage Insurance provided by Essent Guaranty, Inc.